# NÁVOD K POUŽITÍ

## LedSync820B LED Video Image Procesor

## Návod k obsluze

## **BEZEPEČNOSTNÍ POKYNY**

COKAIN

POZOR!

Dbejte zvýšené pozornosti při manipulaci s přístrojem! Zařízení pracuje s životu nebezpečným elektrickým proudem! --

Tento přístroj opustil naší firmu v perfektním stavu. K udržení tohoto stavu přístroje a zajištění bezpečného provozu je nezbytně důležité dodržovat bezpečnostní instrukce a všechna varování uvedená v tomto manuálu. Důležité: Závady způsobené nedodržováním tohoto manuálu nejsou předmětem záruky. Prodejce nenese žádnou zodpovědnost za takto vzniklé škody. Pokud byl přístroj v krátké době vystaven výrazným změnám teploty (např. při přepravě), nechte přístroj před zapnutím aklimatizovat na pokojovou teplotu. Kondenzace vody uvnitř přístroje by mohla způsobit jeho vážné poškození. Tento přístroj je zařazen do bezpečnostní třídy I. Síťový kabel může být připojen pouze do zásuvky stejné bezpečnostní třídy I. Napětí a frekvence musí odpovídat údajům, uvedeným na přístroji, jinak riskujete své zdraví a poškození přístroje. Přístroj nejprve připojte síťovým kabelem do příslušné zásuvky a vždy se přesvědčte, že zástrčka je pevně připojena do přístroje. Síťový kabel nesmí přijít do styku s ostatními kabely! Se všemi kabely připojenými k elektrickému proudu zacházejte se zvýšenou opatrností, nikdy se jich nedotýkejte vlhkýma rukama! Chraňte síťové kabely před jakýmkoliv poškozením - to by mohlo vést ke vzniku požáru nebo smrtelnému úrazu elektrickým proudem! Při používání prodlužovacích kabelů se vždy přesvědčte, že odpovídají svými parametry požadavkům pro připojení tohoto přístroje. Všechna varování vztahující se k síťovému připojovacímu kabelu platí i pro kabely prodlužovací. Pro správné odvětrávání musí být dodržena minimální vzdálenost 20 cm od všech okolních předmětů. V případě, že přístroj nebudete delší dobu používat, nebo v případě potřeby jeho vyčištění, musí být přístroj odpojen ze sítě! Při odpojování vždy uchopte přímo zástrčku, netahejte za kabel! Poblíž přístroje nikdy nemanipulujte s jakoukoliv tekutinou a nevystavujte jej příliš prašnému prostředí. Pokud by se i přesto do přístroje nějaká tekutina nebo nadměrné množství prachu dostaly, okamžitě ho vypněte a odpojte napájecí kabel od sítě. Stejně postupujte, pokud se do přístroje dostanou jakékoliv pevné nečistoty nebo drobné předměty, zvláště kovové! Než budete přístroj znovu používat, nechte ho zkontrolovat kvalifikovaným servisním technikem. Jakékoliv poškození přístroje způsobené tekutinou, prachem nebo kovovými předměty nejsou předmětem uplatnění záruky! Součásti uvnitř přístroje nejsou opravitelné běžným uživatelem. Vnitřní údržba a servisní úkony mohou být prováděny pouze autorizovaným servisem. Berte prosím na vědomí, že poškození způsobená vlastním zásahem do přístroje nebo neodborným zacházením nekvalifikovanou osobou nejsou předmětem k uplatnění záruky! Chraňte přístroj před dětmi a nekvalifikovanými osobami!

DVI: 1-kanálový počítačový analogový vstup YPbPr: 1-kanálový HD (high-definition) komponentní vstup RS232 IN: RS232 sériový port

7

VGA OUT: 1-kanálový počítačový analogový výstup pro připojení monitoru Poznámka: ve výchozím nastavení "Force" režimu "SyncMode" mohou být některé VGA monitory nefunkční. Pro tyto typy monitorů změňte nastavení režimu "SyncMode" na "Free". www.DISCOKATALOG.cz DVI OUT: 1-kanálový počítačový digitální výstup RS232 OUT: RS232 sériový port

OG.CZ

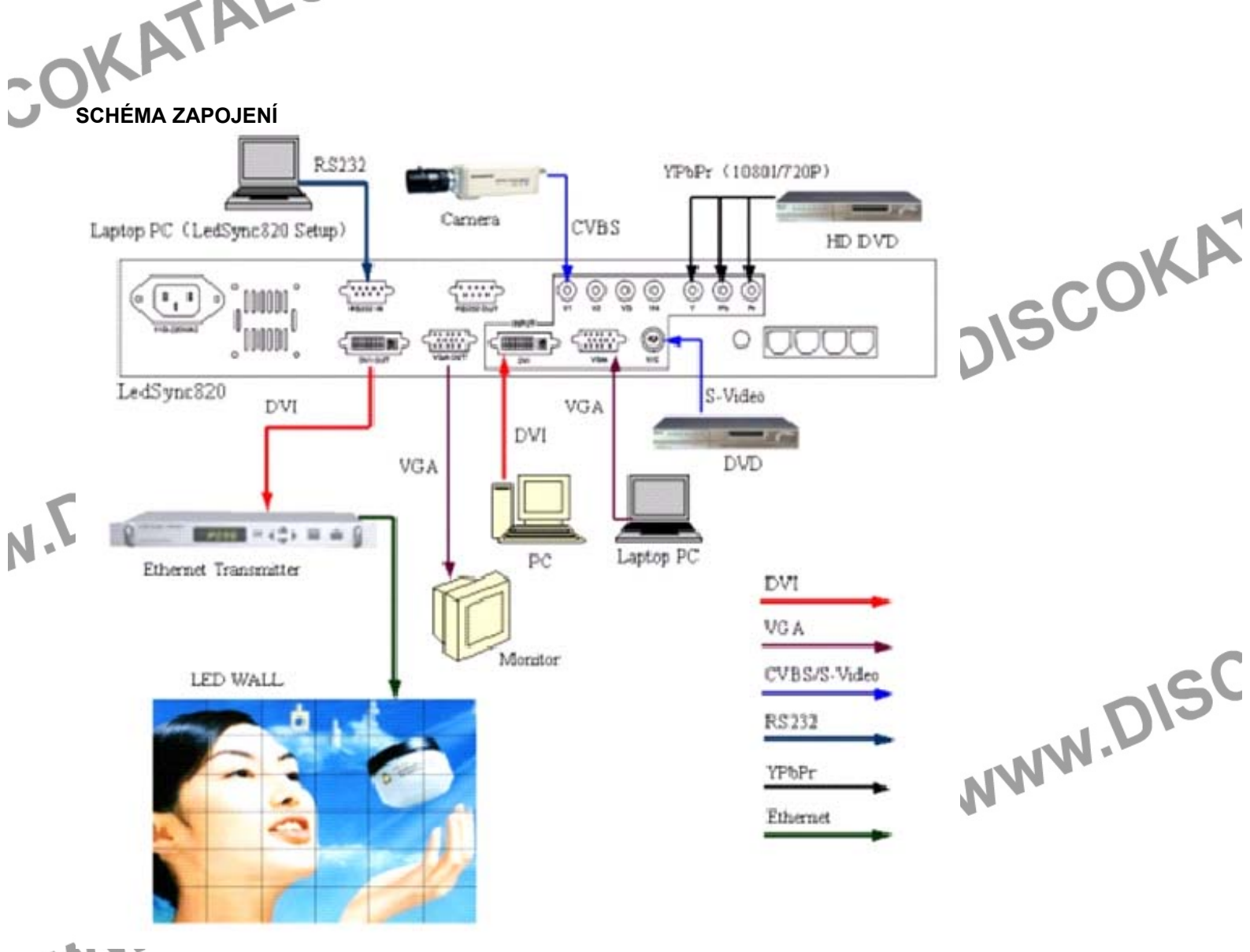

## **OVLÁDÁNÍ**

#### 1. Ovládání tlačítky na předním panelu Volba video vstupu

Tlačítka V1 - V4: přepínání V1 - V4 CVBS vstupu

Tlačítko Y/C: přepnutí na s-video vstup

Tlačítko VGA: přepnutí na počítačový analogový vstup

Poznámka: pro nastavení zobrazení stiskněte 6x a poté opakovaně toto tlačítko, tím budete měnit zobrazovací frekvenci až dosáhnete ideálního nastavení zobrazení monitoru.

#### Tlačítko DVI: přepnutí na počítačový digitální vstup

YPbPr: přepnutí na HD (high-definition) komponentní vstup

Poznámka: pro nastavení HDTV zobrazení stiskněte 6x a poté opakovaně toto tlačítko, tím budete měnit zobrazovací frekvenci až dosáhnete ideálního nastavení zobrazení.

ALOG.CZ

Poznámka: LED indikátor nad tlačítkem se rozsvítí, pokud je ve zvoleném vstupu připojeno odpovídající zařízení podporovaného formátu. Pokud není vstup obsazen nebo připojené zařízení nemá formát, podporovaný LedSync820B, bude LED blikat a na LED zobrazovači nebude žádný obraz.

#### Nastavení jasu (tlačítka BRT-, BRT+)

Jas lze nastavovat v 8 úrovních, 1 odpovídá nejnižšímu jasu, 8 odpovídá nejvyššímu jasu, Pro snižování jasu tiskněte tlačítko "Brt-", pro zvyšování tlačítko "Brt+".

#### Nastavení GAMMA / Video Chrom (tlačítka DEF, STD)

Zvolíte-li DEF, vlastní nastavení hodnot GAMMA, Video Chrom a Hue provedete přes sériový port RS232. OG.CZ Zvolíte-li STD, budou nastaveny standardní hodnoty zobrazení - GAMMA =1, Video Chrom = 32 a Video Hue = 32.

www.DIS 3/7

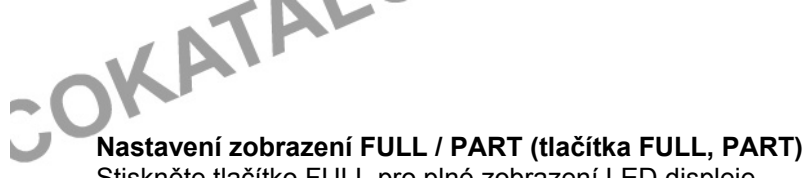

Nastavení zobrazení FULL / PART (tlačítka FULL, PART) Stiskněte tlačítko FULL pro plné zobrazení LED displeje. Stiskněte tlačítko PART pro částečné zobrazení LED displeje.

#### 2. Ovládání pomocí softwaru

N

| <ol> <li>Ovládání pomocí softwart<br/>Spusťte programový soubor LedSyr</li> </ol> | <b>J</b><br>lc820Bv203en.exe, zobrazí se | úvodní okno (viz obrázek).                                                                                                   |
|-----------------------------------------------------------------------------------|------------------------------------------|----------------------------------------------------------------------------------------------------|
| LedSync820B ver203                                                                |                                          | Nejdříve zvolte komunikační port COM (jako<br>výchozí port je pastaven COM1)                                                 |
| COM<br>COM1 COM2 COM3                                                             | COM4 COM5 COM5                           | V oddíle "SOURCE_SELECT" můžete zvolit<br>požadovaný vstup, funkce všech 8 tlačítek<br>odpovídá tlačítkům na předním panelu. |
|                                                                                   | V3 C V4                                  | V oddíle "BRIGHTNESS" zvolte požadovaný<br>jas (1 = nejnižší, 8 = nejvyšší jas).                                             |
| C_SV C_YRB                                                                        | VGA C DW                                 | Tlačítka "DEF" a "STD" v dalším oddíle<br>odpovídají tlačítkům "DEF" a "STD" na<br>předním papelu                            |
| BRIGHTNESS                                                                        |                                          | preunini paneiu.                                                                                                    |
| C1C2C3 C4                                                                         | C5 C 6 C 7 C 8                           | Tlačítka "FULL" a "PART" v dalším oddíle<br>odpovídají tlačítkům "FULL" a "PART" na<br>předním papelu                        |
| GAMMUA / Video Charom                                                             |                                          | DISC                                                                                                    |
| LED SETUP                                                                         | EXIT                                     | WWW.                                                                                                    |
|                                                                                   |                                          |                                                                                                    |
| Stiskněte tlačítko "LED SETUP" a d<br>(viz obrázek):                              | o dialogového okna vložte hes            | lo "123456". Otevře se okno pokročilých nastavení                                                                            |
| LedSync8208 S                                                                     | etup                                     |                                                                                                    |
| Setup Select                                                                      | lindow Setup 🔿 Mdeo Chromittue 🔿         | GAMMA. C VOA Sampling Phase C SyncMode                                                                                       |
| COM                                                                               | Window Setup                             | pr Mileo Chrom Hue                                                                                                    |
| C com                                                                             | Output Resolution                        | Chrom                                                                                                    |

| COM           | LED Window Setup     | - Video Chrom Phue              |
|---------------|----------------------|---------------------------------|
| ( com         | Output Resolution    | Chron ( ) )                     |
| (* com2       |                      |                                 |
| C collid      | FOLL SHOKEDUIND      |                                 |
| C COM5        | C PART C             |                                 |
| Ссомб         |                      | C_V4_CVC                        |
| - Defection - | Hon_S2+ Hon_Muthca   | C DEF/STD                       |
| C             | Hot St 200           | aling 1 DEF 1 alb               |
| (Shar         | Hori_WildPh \$400 St | aring                           |
| C Defi        |                      | C DEF GAMMA= M00 (0.43.99)      |
| C Della       |                      | C STD Savitri                   |
| C Smoot       | h Net_St 100 Si      | ading                           |
| - Sectore -   | Hert High 300 54     | aving VVA in Sampling PhaseX3ox |
| -SjricMode    |                      | Conta Conta Conta               |
| C Fore        |                      | a local is new a series         |
| C Free        |                      | Phase ( )                       |
| 1             |                      | Clock ( )                       |
| 2.64          |                      |                                 |
|               |                      | Read VGA in Status              |

OKAIN Zvolte komunikační port COM (jako výchozí port je nastaven COM1).

Okno "LED Window Setup"

Pro aktivaci okna "LED Window Setup" zvolte "LED Window Setup" v oddíle "Setup Select". Zvolte "FULL" pro režim plného zobrazení. ISCOKA

V oddíle "Output Resolution" zvolte požadovaný formát zobrazení SVGA nebo XGA. Zvolte požadovanou hodnotu pro nastavení vodorovného okraje obrazu v řádce "Hori Str" (nastavena je výchozí hodnota "200"), pro uložení stiskněte tlačítko "Saving" vpravo. Zvolte požadovanou hodnotu pro nastavení šířky obrazu v řádce "Hori\_Width" (nastavena je výchozí hodnota "400"), pro uložení stiskněte tlačítko "Saving" vpravo. Zvolte požadovanou hodnotu pro nastavení svislého okraje obrazu v řádce "Vert\_Str" (nastavena je výchozí hodnota "100"), pro uložení stiskněte tlačítko "Saving" vpravo. Zvolte požadovanou hodnotu pro nastavení výšky obrazu v řádce "Vert Heigh" (nastavena je výchozí hodnota "300"), pro uložení stiskněte tlačítko "Saving" vpravo.

#### Nastavení hodnoty GAMMA

Tovární nastavení hodnoty GAMMA je 1 a není nutné ji měnit, v pokročilých nastaveních lze tuto hodnotu nastavovat v rozmezí 0.4 – 3.99 následujícím postupem:

V oddíle "Setup Select" zvolte "GAMMA".

V oddíle "GAMMA" zvolte nejprve "DEF" pro načtení předchozího nastavení hodnoty GAMMA. Po zobrazení hodnoty v okně "GAMMA=" vpravo můžete vložit vlastní hodnotu ve formátu 40 – 399 (vložená hodnota je stonásobkem hodnoty GAMMA, tedy např. 120/100 = 1,2).

Pro uložení stiskněte tlačítko "Saving", v okně průběhu zápisu se zobrazí "Please waiting...", po ukončení zápisu se zobrazí "ok". 150

Označíte-li v oddíle "GAMMA" volbu "STD", bude hodnota GAMMA nastavena na1 a nelze ji měnit.

#### Nastavení Video Chrom/Hue

Tovární standardní nastavení této hodnoty není nutné měnit, v pokročilých nastaveních lze tuto hodnotu nastavova následujícím postupem:

V oddíle "Setup Select" zvolte "Video Chrom/Hue".

V oddíle "Video Chrom/Hue" stiskněte nejprve "DEF" pro aktivaci tohoto oddílu.

Zvolte požadovaný výstup (V1 – V4), v oknech "Chrom" a "Hue" se objeví naposledy nastavené hodnoty pro zvolený výstup, nové požadované hodnoty těchto parametrů nastavte kliknutím do příslušných posuvníků.

Pro nastavení standardních hodnot stiskněte tlačítko "STD".

#### Nastavení VGA Sampling Phase/Clock

Pro získání čistého obrazu je někdy potřebné nastavit hodnoty parametru vzorkovací frekvence VGA. Postupujte následovně:

V oddíle "Setup Select" zvolte "VGA Sampling Phase" pro aktivaci oddílu "VGA in Sampling Phase/Clock". Stiskněte tlačítko "Read VGA in Status" pro načtení aktuálních hodnot VGA vstupu. Klikněte do posuvníku "Phase" a nastavte požadovanou hodnotu tohoto parametru. Hodnotu parametru "Clock" není nutné měnit!!

#### Nastavení Sync Mode

Je možné zvolit jeden ze dvou režimů VGA výstupu, továrně je nastaven typ výstupu "Force".

V tomto režimu nemusí některé VGA monitory pracovat a je nutné typ výstupu změnit.

Pro změnu typu výstupu na "Free" zvolte v oddíle "SyncMode" volbu "Free".

Poznámka: Je-li zvolen typ výstupu "Free", může nastat chvění obrazu. V tom případě je nutné nastavit svislý okraj obrazu v oddíle "LED Window Setup" na hodnotu 0 (Vert\_Str = 0).

#### Inicializace LedSync820B

OG.CZ

| 2010 2 4 10 2 2 2 2 2 10 2 2 |                                 |     |
|------------------------------|---------------------------------|-----|
| This operation will initia   | lize the LedSync820B are you su | re? |
| the distant of a second      |                                 | 20E |
|                              | 1000                            |     |
|                              | YES                             |     |

Při ztrátě nebo poškození nastavených hodnot je nutné pro správnou funkci přístroje provést jeho inicializaci. Postupujte následovně:

V úvodním okně stiskněte tlačítko "LED SETUP" a v dialogovém okně vložte heslo "654898". Zobrazí se okno

Stiskněte tlačítko "YES" a pak přístroj vypněte. Po opětovném zapnutí budou všechny hodnoty vrácené na tovární nastavení. Stiskněte tlačítko "YES" a pak přístroj vypněte.

### ZÁKLADNÍ TECHNICKÉ PARAMETRY

KAIM

N.DISCO

**VSTUPY** 

Počet / typ

Video systém

Scope/Inpedence

Scope/Inpedence

RGB/DVI rozlišení

Scope/Inpedence YPbPr (HDTV)

YPbPr (HDTV) Scope/Inpedence

CVBS

Y/C

RGB

systém

1 x RGBHV 1 x DVI 1 x YPbPr (HDTV) 4 x CVBS 1 xY/C (S-Video) PAL/NTSC 1 V (p\_p) / 75 ohm

ww.DISCOKA Y: 0,7 V (p\_p) / 75 ohm C: 0,35 V (p p) / 75 ohm 1280 x 1024@60 Hz 1024 x 768@60 Hz 800 x 600@60 Hz 0.7 V (p p) / 75 ohm

1280 x 720p@60 Hz 1920 x 1080i@60 Hz

RGBHV: 15-pólový D Sub (samice) DVI: 24+1 DVI D YPbPr(HDTV): BNC x 3 CVBS: BNC Y/C: 4-pólový mini DIN (samice)

G.CZ 1 x RGBHV 1 x DVI 1024 x 768@60 Hz 0,7 V (p\_p) / 75 ohm

RGBHV: 15-pólový D\_Sub (samice) DVI: 24+1 DVI D

rozhraní RS 232, tlačítka na panelu 100 -240 V AC 50/60Hz / 60 W max. and OG.CZ

Konektor VÝSTUPY Počet / tvp RGB/DVI rozlišení

RGB Scope/Inpedence Konektory

Ovládán

Napájení / příkon Provozní teplota Provozní vlhkost Rozměry Hmotnost

OG.CZ

# POPIS VAROVNÝCH SYMBOLŮ A TECHNICKÝCH ZNAČEK

Certifikát EU. Nahrazuje prohlášení o shodě a dokládá, že výrobek odpovídá všem CE legislativním ustanovením EU. www.DISCOKA Zákaz vhazování do veřejného odpadu Jiné nebezpečí a varování Nebezpečí úrazu elektrickým proudem Nebezpečí požáru Nebezpečí popálení Nebezpečí poškození sluchu Laserové záření Nebezpečí pádu přístroje TALOG.CZ www.DISC Neotevírat kryt přístroje Vodě neodolný přístroj Přečíst si návod Nehořlavý povrch přístroje Přistroj je určen pro použití v interiéru 0.5 m 🖡 Minimální vzdálenost přístroje od hořlavých materiálů ATALOG.CZ Tepelná pojistka (maximální teplota) Uzemnění Polarita --(•---0 <del>A</del> Dvojité stínění síťového zdroje Oddělovací ochranný transformátor Ochrana povrchové teploty transformátoru Spotřebič třídy III – ve kterém se ochrana před úrazem elektrickým proudem zakládá Í na napětí bezpečným malým napětím (SELV) Distribuce v CZ a SK: HDT SK, s.r. o. HDT impex s. r. o. Borekova 37 Botanická 3 362 63 Karlovy Vary 821 Bratislava E-mail: info@HDT.cz E-mail: info@HDTSK.sk www.HDT.cz www.HDTSK.sk partner vaší zábavy Práva na technické změny bez předchozích oznámení vyhrazena. Tiskové chyby vyhrazeny a obrázky jsou pouze ilustrační. WWW.D 7/7